## ホームページビルダーVer6ファイル転送例

## ファイル転送設定

すでに、設定作業がお済みの場合は必要ありませんので「接続」からはじめて下さい。

- 「スタート」→「プログラム」→「ホームページ・ビルダー」から「ファイル転送」を 選択して起動します。
- 2. 「ファイル転送設定」画面が表示されましたら各項目を入力してください。

| ファイル転送設定                           | ×                |  |  |  |
|------------------------------------|------------------|--|--|--|
| サーバープロファイル設定   転送モード自動判別 設定   詳細設定 |                  |  |  |  |
| サーバープロファイル名(空)                     | ブロファイルの管理(M)     |  |  |  |
| 新しいサーバー                            |                  |  |  |  |
| □ ログイン情報の設定                        |                  |  |  |  |
| プロバイダの選択(E)                        |                  |  |  |  |
| その他                                |                  |  |  |  |
| FTP サーバー名(S)                       |                  |  |  |  |
| www.kcnet.ne.jp                    |                  |  |  |  |
| FTP アカウント名(U)                      |                  |  |  |  |
| kcnet                              |                  |  |  |  |
| FTP パスワード(W)                       |                  |  |  |  |
|                                    |                  |  |  |  |
| -サーバーの初期フォルダの設定(D)                 |                  |  |  |  |
| 指定しない                              | 新規フロファイルのパド6%(N) |  |  |  |
|                                    | 登録プロファイルの削除(R)   |  |  |  |
| ,                                  |                  |  |  |  |
|                                    |                  |  |  |  |
|                                    |                  |  |  |  |

サーバープロファイル名:お客様が分かり易い名前を入力してください(例:KCNET) FTPサーバー名:お客様登録書項目⑪WWWサーバ(www.kcnet.ne.jp) FTPアカウント名:お客様登録書項目⑤メールアカウント FTPパスワード:お客様登録書項目⑥メールパスワード

サーバーの初期フォルダの設定:「指定しない」を選択して下さい。

3. 入力が終わりましたら「OK」ボタンをクリックして下さい。 (次回からは、転送設定の必要はありませんので「接続」から始めて下さい。)

## 接続

- 1. ホームページ・ビルダーの「ファイル転送」を起動します。(上記1参照)
- 2. 左上のリストで、「KCNET」を選択したのち右側の「→/← 接続」をクリックします。

| <i>Series - Citer Series - Citer Docum</i> | ients¥htm¥ (PC) |          |           |                                            |            |        |
|--------------------------------------------|-----------------|----------|-----------|--------------------------------------------|------------|--------|
| KONET                                      | ➡╱╋接続           | 000 📝    | 設定        | 0-<br>0-0-0-0-0-0-0-0-0-0-0-0-0-0-0-0-0-0- | <b>?</b> 🖓 |        |
|                                            | サーバーと接続         | 続または、切断  | をします。     |                                            |            |        |
| 📕 マイコンピューター                                |                 |          | 1         | www.kcnet.ne.jp                            |            |        |
| 🔁 😑 (C:) 🔽 C:¥My Do                        | cuments¥htm¥    | •        | <u>E</u>  |                                            |            | •      |
| <br>名前 サイズ                                 | 種類              | 更新       | 名前        | ( <del>リ</del>                             | (ズ)        | 種類 更新  |
| 🔄 index.htm 3 KB                           | HTML Document   | 200      |           |                                            |            |        |
|                                            |                 |          |           |                                            |            |        |
|                                            |                 |          |           |                                            |            |        |
|                                            |                 |          |           |                                            |            |        |
|                                            |                 |          | .1        |                                            |            |        |
|                                            |                 |          |           |                                            |            |        |
|                                            |                 | 8000     | 8         |                                            |            |        |
|                                            |                 | <u> </u> | <u>al</u> |                                            |            |        |
|                                            |                 | 8828     | 8         |                                            |            |        |
|                                            |                 |          | 2         |                                            |            |        |
|                                            |                 |          |           |                                            |            |        |
|                                            |                 |          |           |                                            |            |        |
| •                                          |                 | •        | •         |                                            |            | •      |
|                                            |                 |          |           | Γ                                          |            | IBM // |

3. 接続に成功すると画面右側にサーバー側のディレクトリが表示されます。

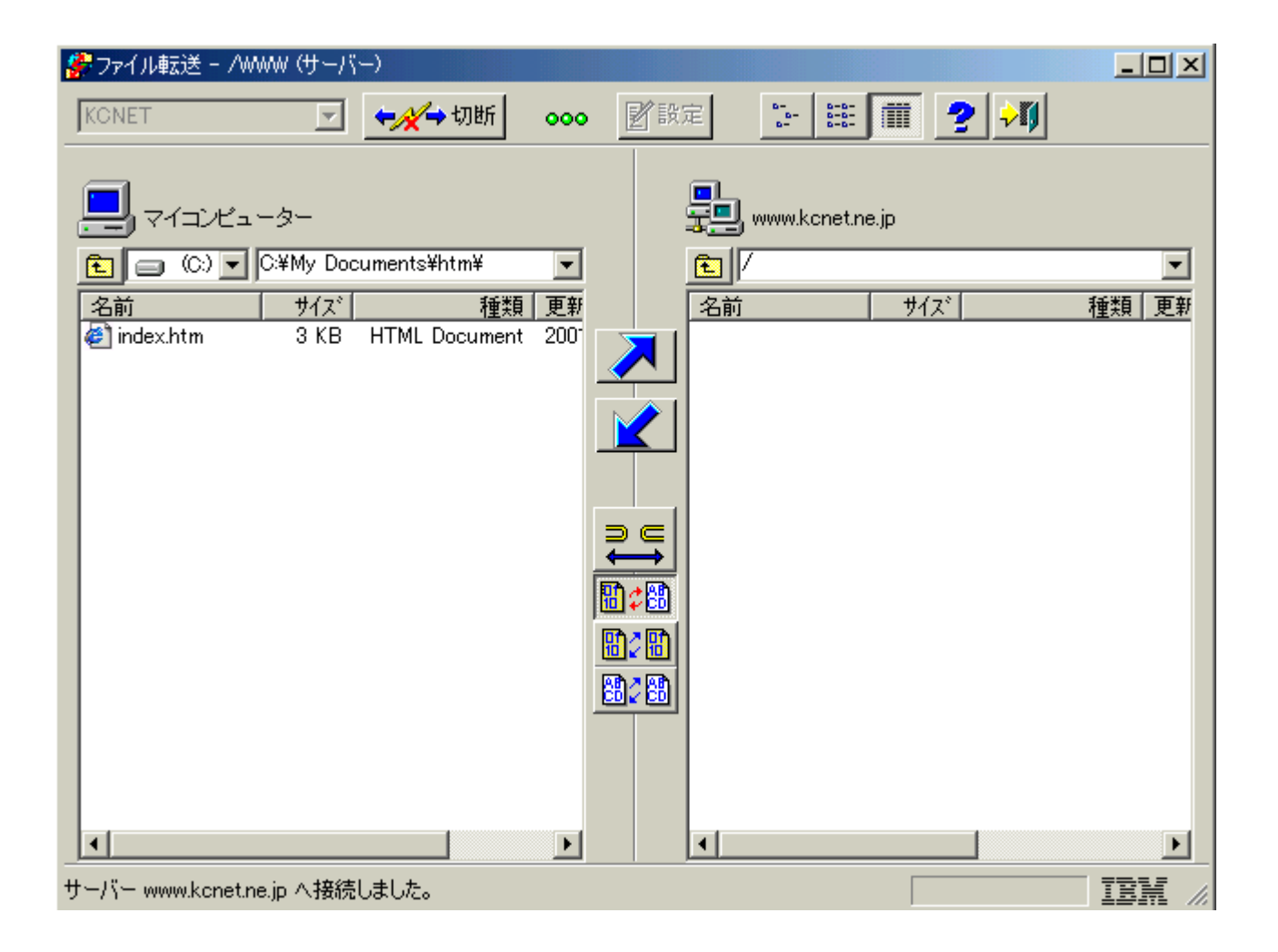

/このディレクトリ以下に、作成したHTMLやGIFファイル、CGIライブラリ等を置きます。

## アップロード

1. 画面左側の転送したいファイルを選択して、中央の「→」ボタンで転送して下さい。

(ファイルの転送モードをオートにしておきます。)

| ♣ファイル転送 - C:¥My Documents¥htm¥ (PC)                                                                                            |        |
|----------------------------------------------------------------------------------------------------|--------|
| KCNET                                                                                                    < |        |
| רביצלים-אָר שעאַגעראַנאראַראַר אָר                                                                                             |        |
| E                                                                                                    | •      |
| 名前         サイズ         種類<更新         名前         サイズ                                                                            | 種類 更新  |
| index.htm 3 KB HTML Document 200                                                                                               |        |
|                                                                                                    |        |
| PC上のファイルをサーハーへ転送します。                                                                                                    |        |
|                                                                                                    |        |
|                                                                                                    |        |
|                                                                                                    |        |
|                                                                                                    |        |
|                                                                                                    |        |
|                                                                                                    |        |
|                                                                                                    |        |
|                                                                                                    |        |
|                                                                                                    |        |
|                                                                                                    |        |
|                                                                                                    | Þ      |
| Transfer complete.                                                                                                    | IBM // |

2. 転送作業が始まると「転送状況表示」画面が出てきます。

| 転送状況表示                                        |  |  |  |  |
|-----------------------------------------------|--|--|--|--|
| 「転送中のファイルーーーーーーーーーーーーーーーーーーーーーーーーーーーーーーーーーーーー |  |  |  |  |
| 転送元ファイル: C:¥My Documents¥htm¥index.htm        |  |  |  |  |
| 転送先ファイル: //index.htm                          |  |  |  |  |
|                                               |  |  |  |  |
| 1 ファイル中 0 ファイルを転送しました                         |  |  |  |  |
|                                               |  |  |  |  |
| 3337 バイト のファイルを 3337 バイト 転送しました               |  |  |  |  |
|                                               |  |  |  |  |
| 転送モート・テキスト                                    |  |  |  |  |
|                                               |  |  |  |  |
| マイコンピュータ www.kcnet.ne.jp                      |  |  |  |  |

3. 画面右側に転送したファイルが表示されればアップロード成功です。

| 🔗 ファイル転送 - /www (サーバー)                                      |                         |
|-------------------------------------------------------------|-------------------------|
| KONET 🔽 🐳 🗰 👓 📴 🔛 📰                                         | iii 🤰 📲                 |
| בילבועב-א- גערפינער אין אין אין אין אין אין אין אין אין אין | .jp                     |
| € C:) ▼ C:¥My Documents¥htm¥ ▼ € /                          |                         |
| 名前         サイズ         種類         更新         名前             | サイズ 種類 更新               |
| 🖆 index.htm 3 KB HTML Document 200" 🏹 🖉 index.htm           | 3 KB HTML Document 200" |
|                                                             |                         |
|                                                             |                         |
|                                                             |                         |
|                                                             |                         |
|                                                             |                         |
|                                                             |                         |
|                                                             |                         |
| 開き間                                                         |                         |
|                                                             |                         |
|                                                             |                         |
|                                                             |                         |
|                                                             |                         |
| Transfer complete.                                          | 15.9 k bytes/sec IEM // |